### Nintendo DS 設定

## 1 ペアレンタルコントロールの 設定

#### ①本体を起動し、「本体設定」を選択する。

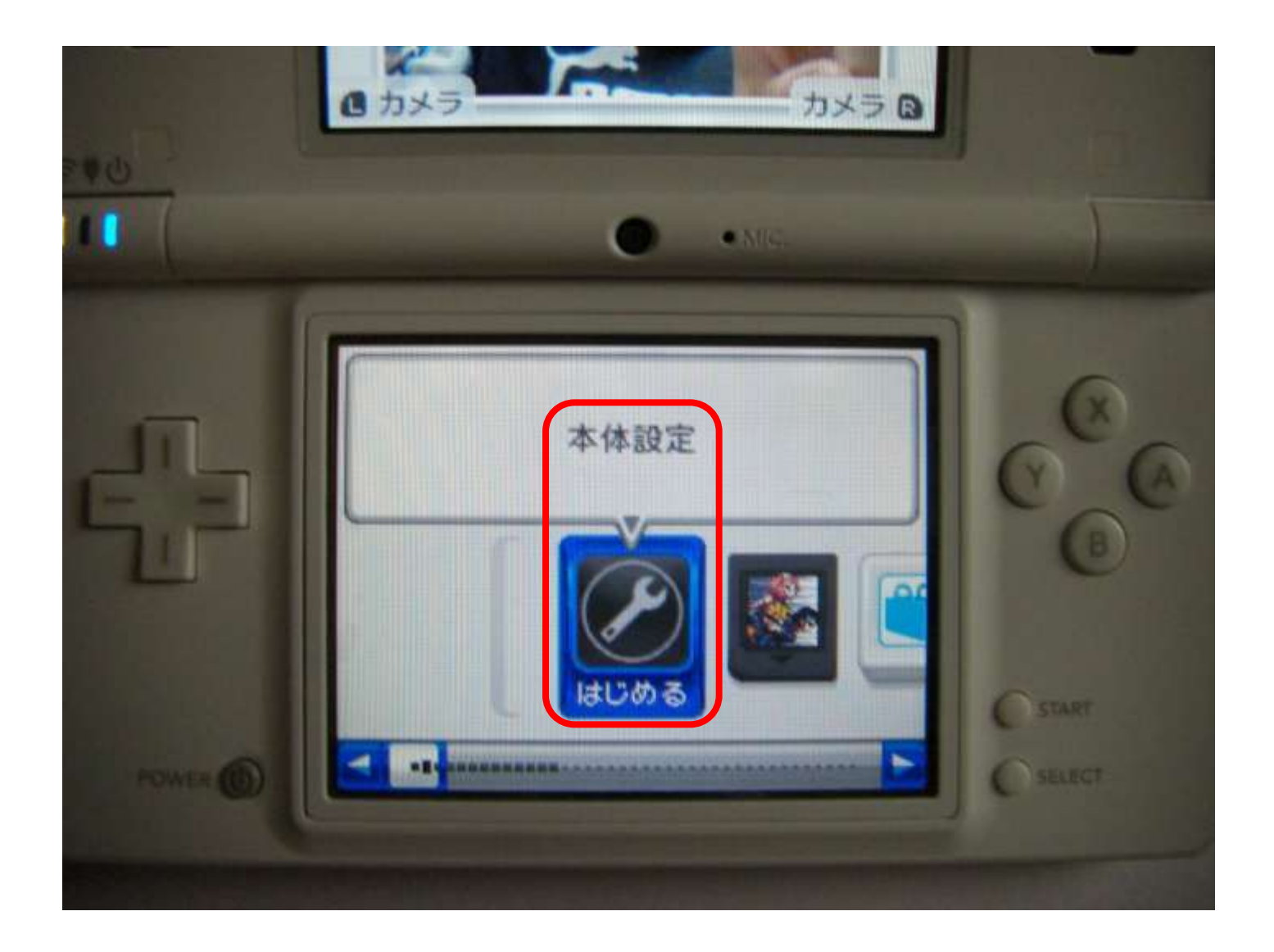

# ②本体設定画面で右矢印をクリックし、3ページ目の「ペアレンタルコントロール」を選択する。

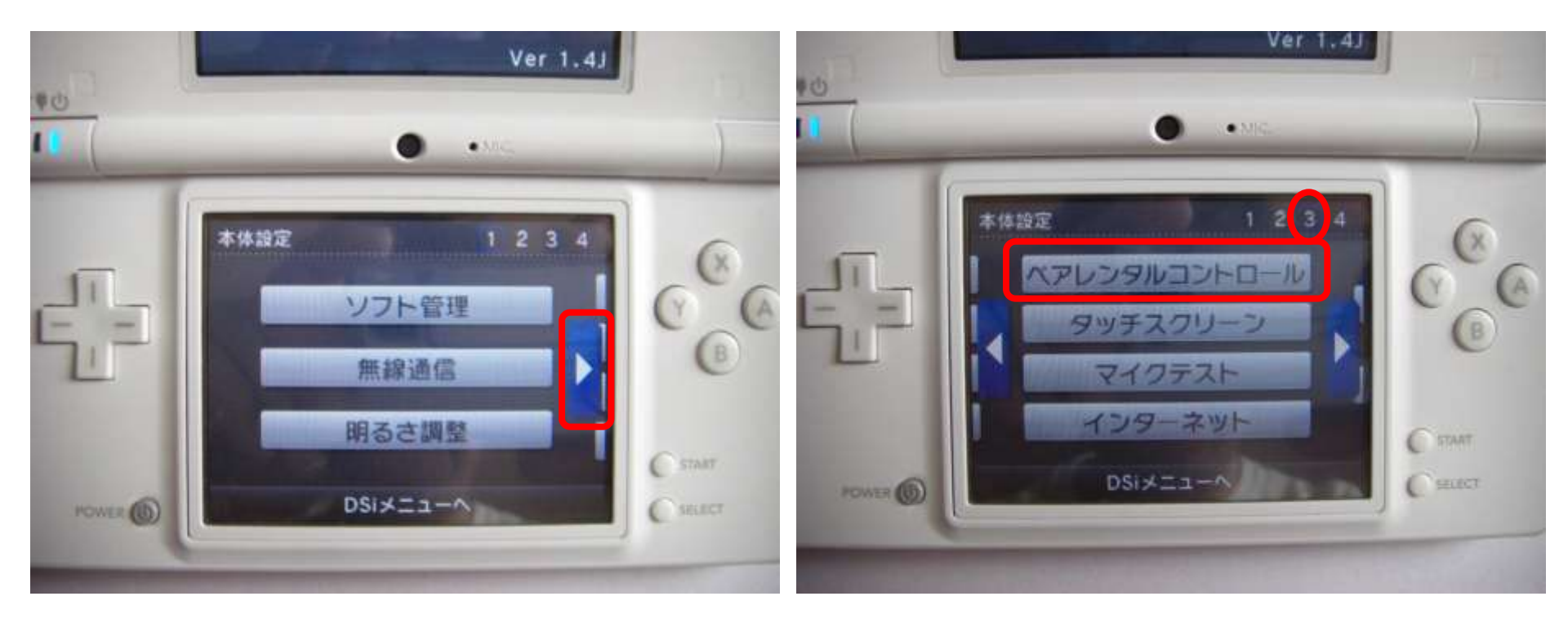

### ③ ペアレンタルコントロール画面で「はい」をク リックし、暗証番号を入力する。

#### ※ 暗証番号を設定していない場合は、先に暗証番号を設定 する。

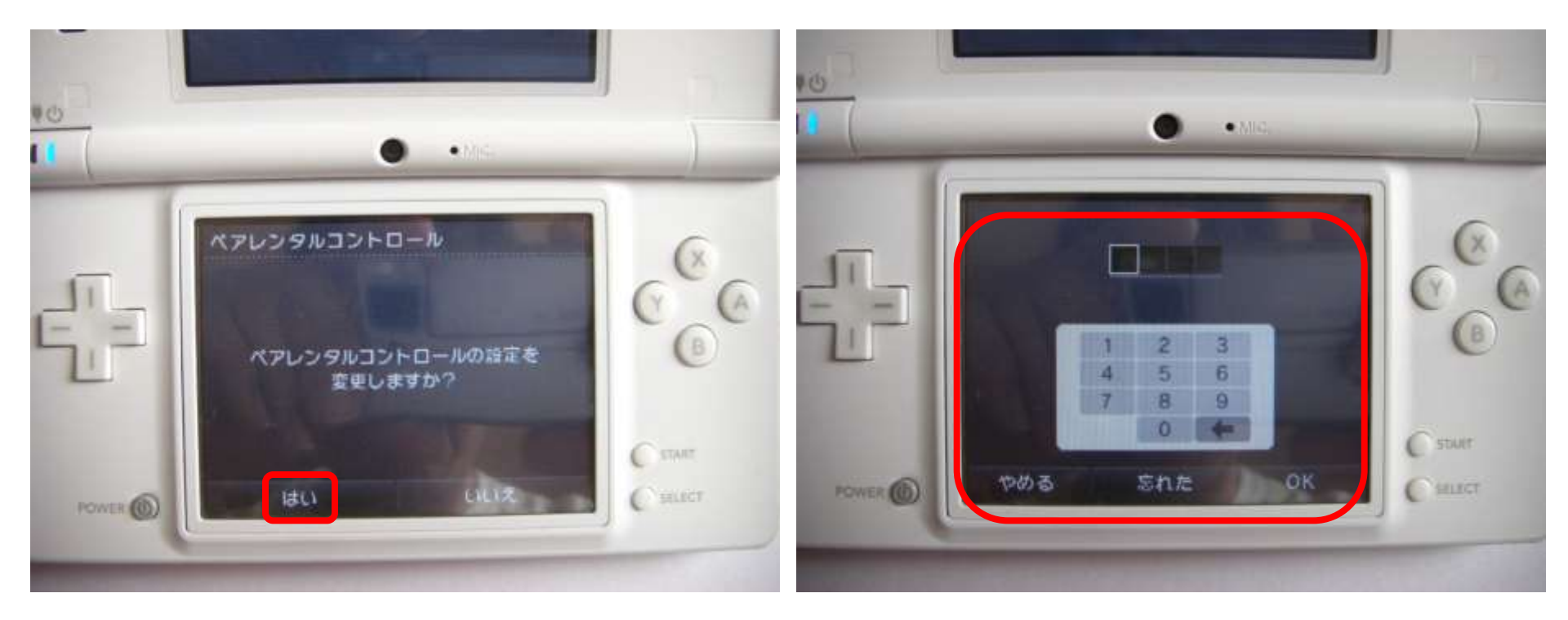

#### ④「設定内容」を選択し、十字キーで設定した い「レーティング」を選び、「OK」をクリックする。

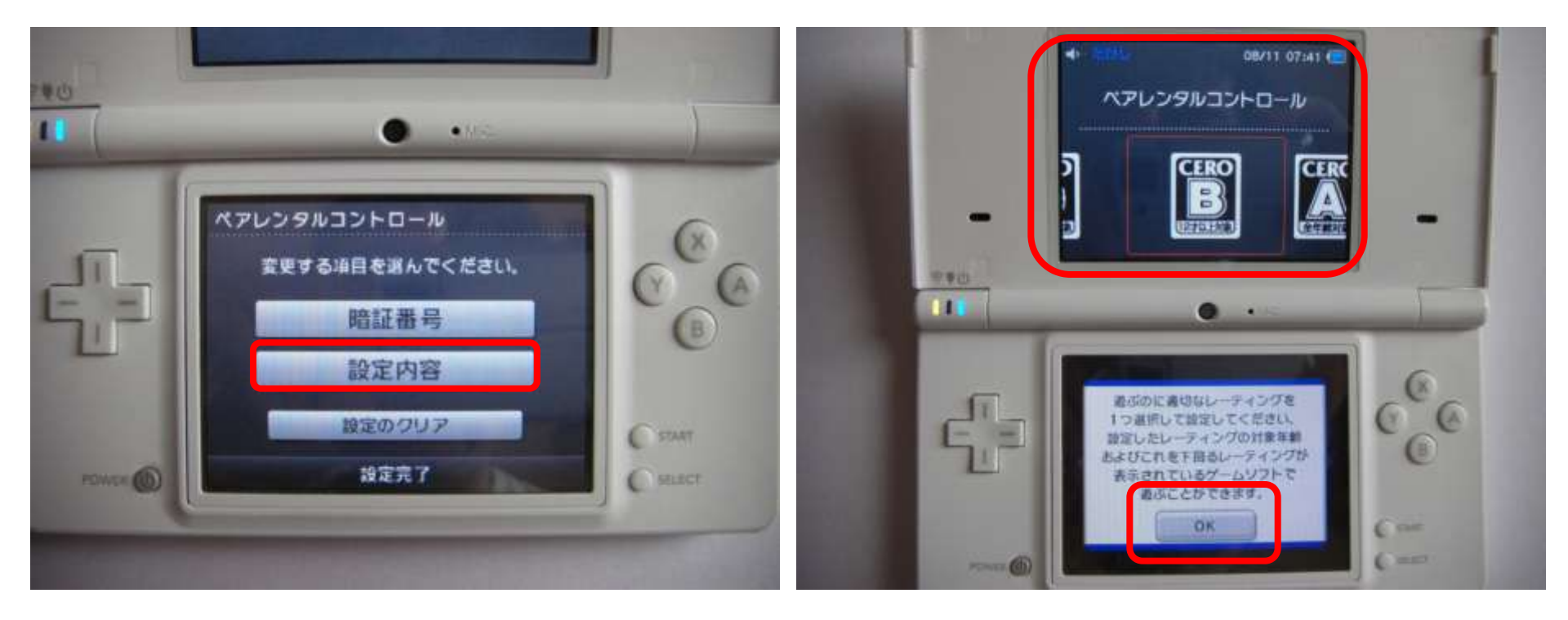

# ピクトチャットの設定、DSダウンロードプレイの設定をする。

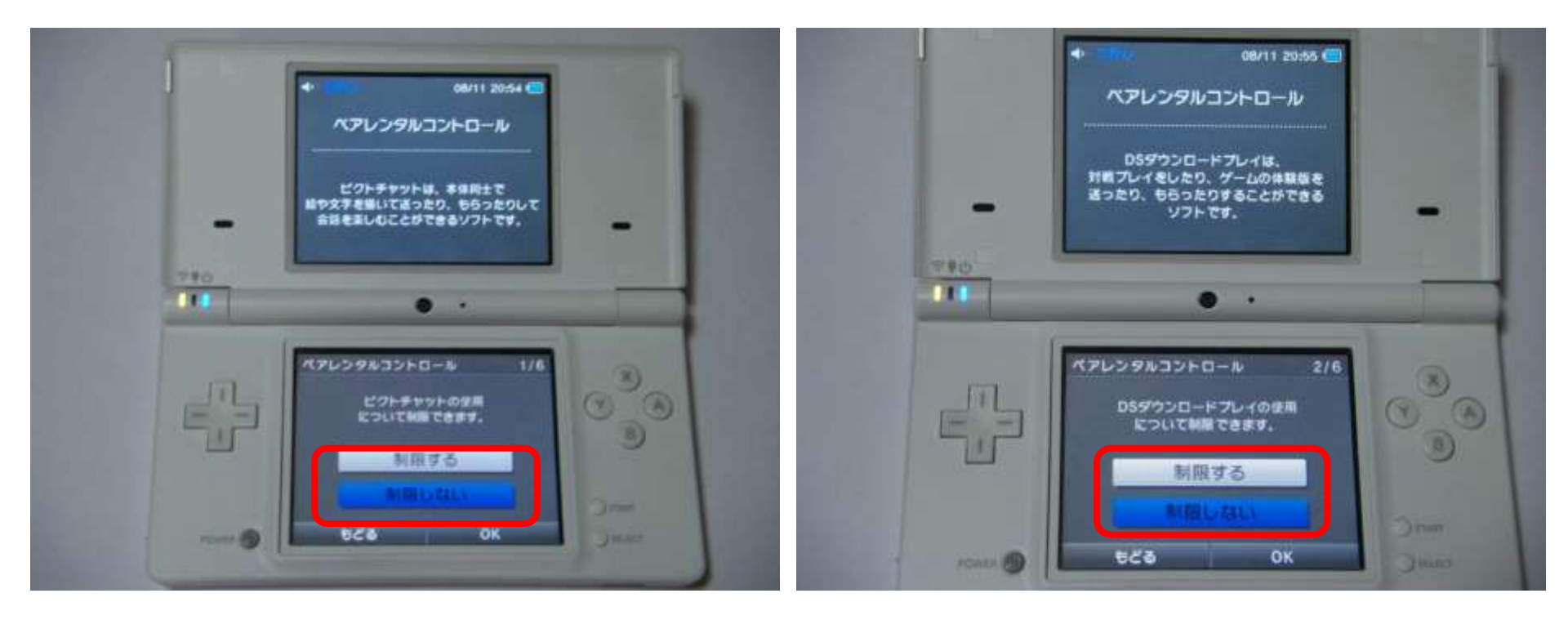

#### ⑥ ニンテンドーDSiブラウザ、ニンテンドーDsi ショップの設定をする。

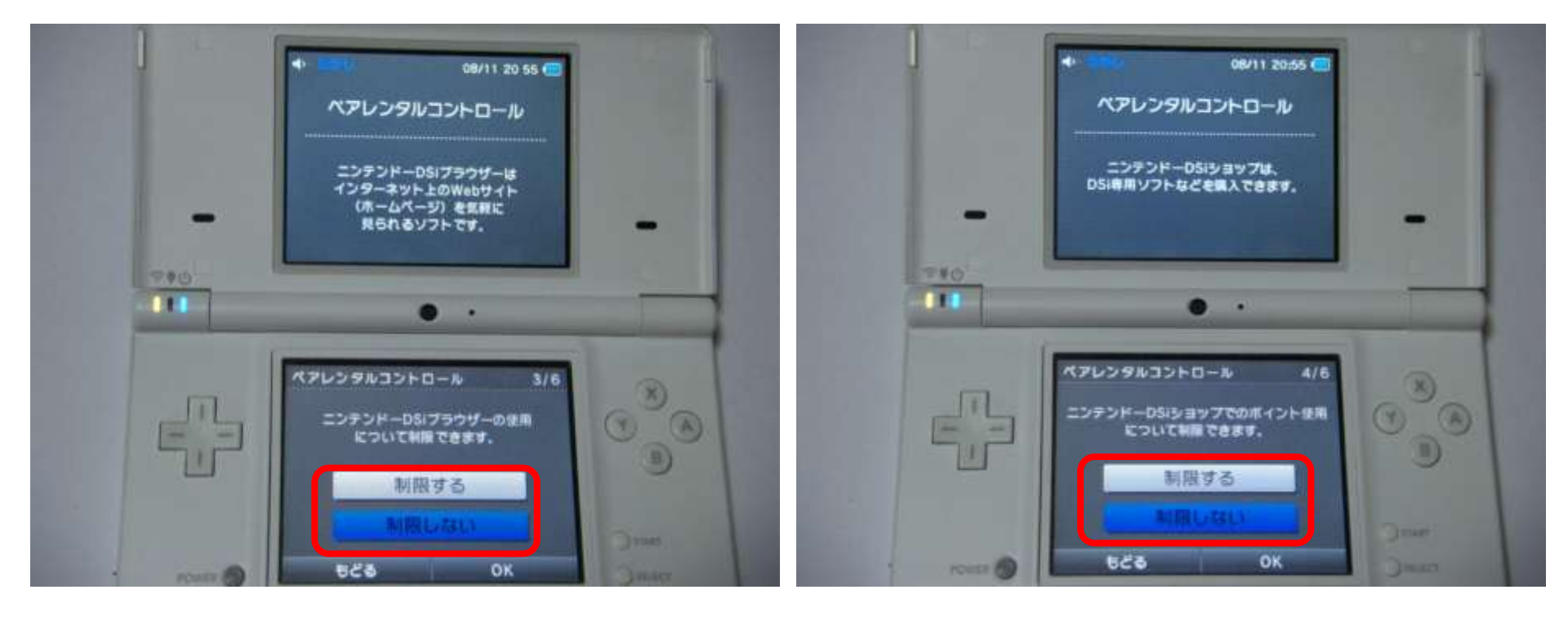

#### ⑦ 写真データの無線による送受信機能、一部 の通信機能の設定をする。

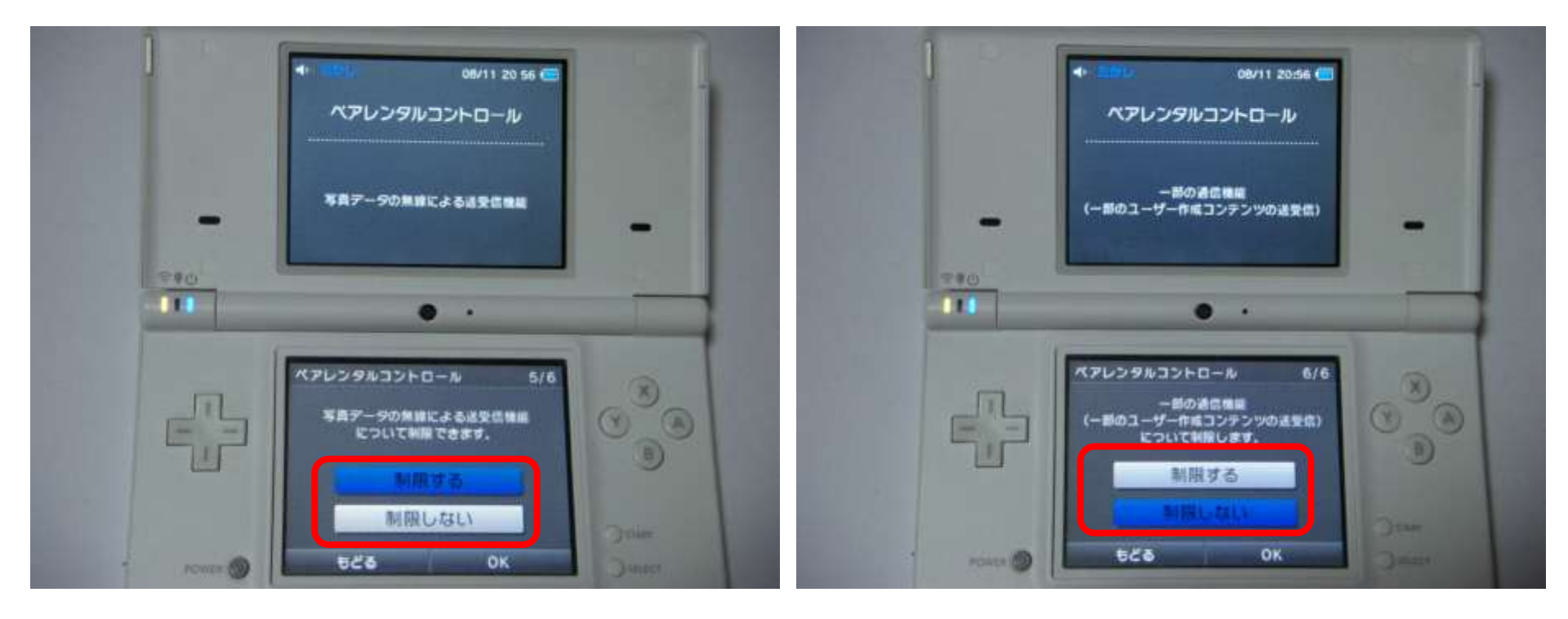

#### ⑧ 設定完了をクリックする。

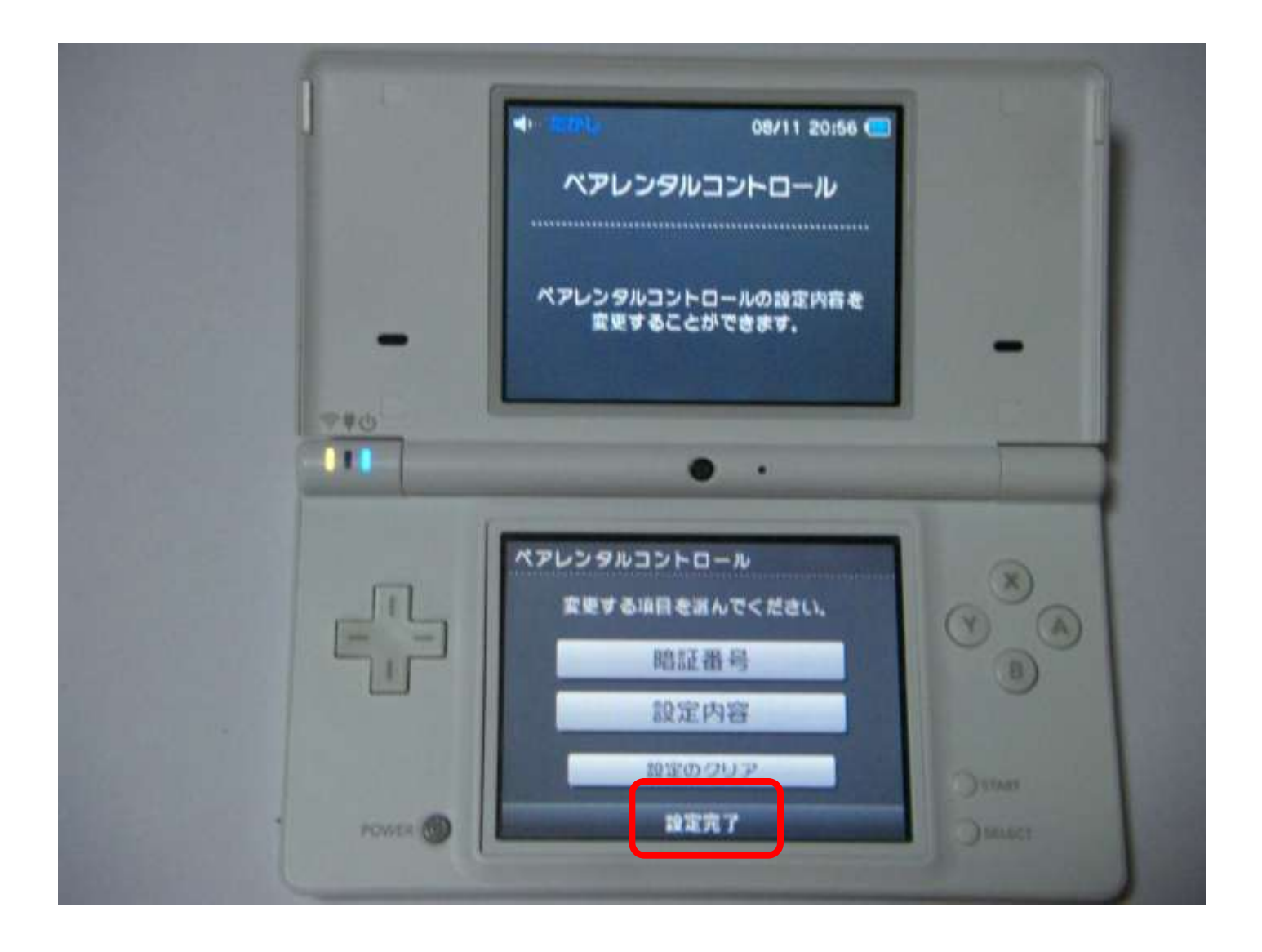

### 2 インターネットの履歴の確認

#### ①「ニンテンドーDSブラウザー(DSiブラウ ザー)」を起動する。

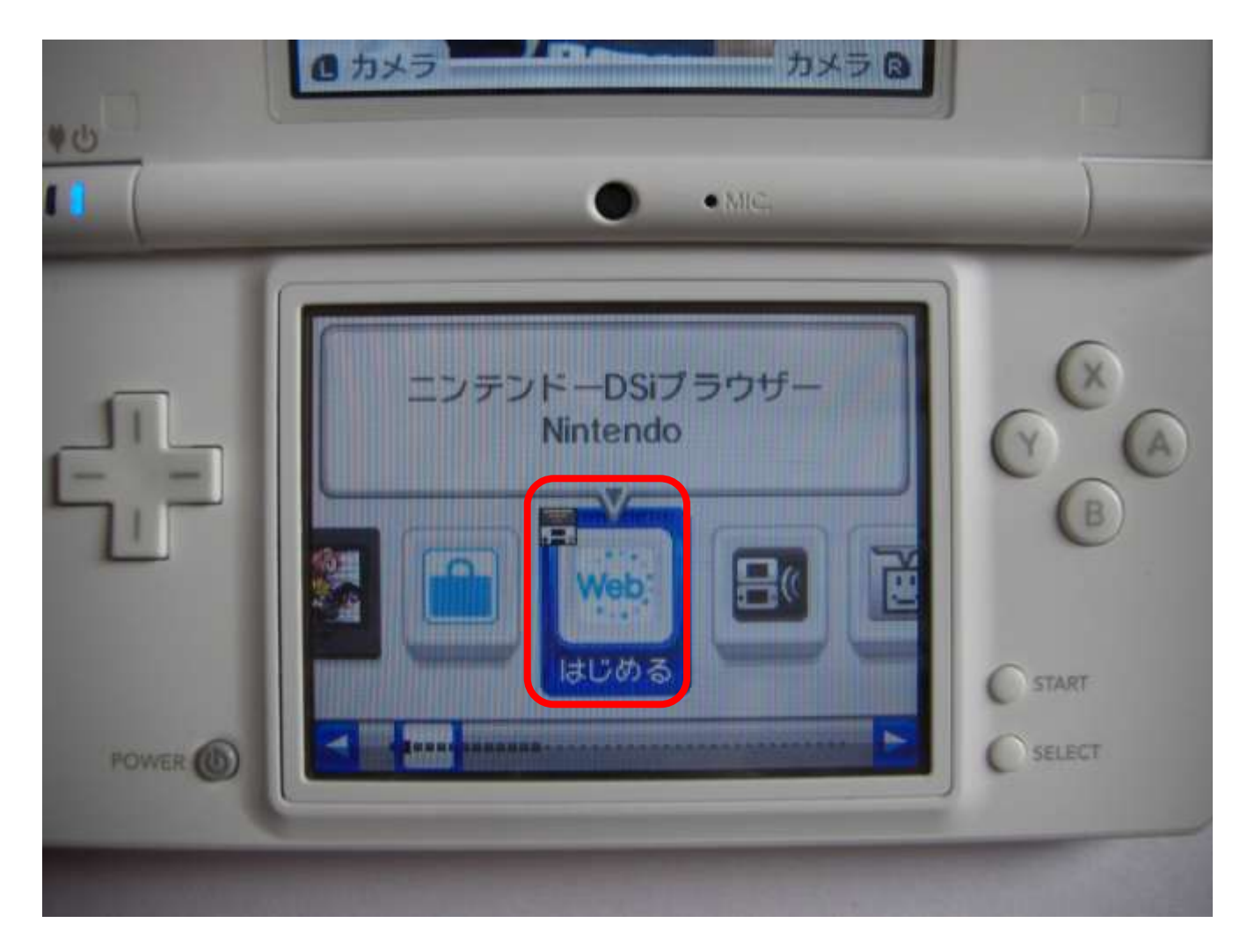

#### ② ブラウザー画面の「履歴」をクリックする。

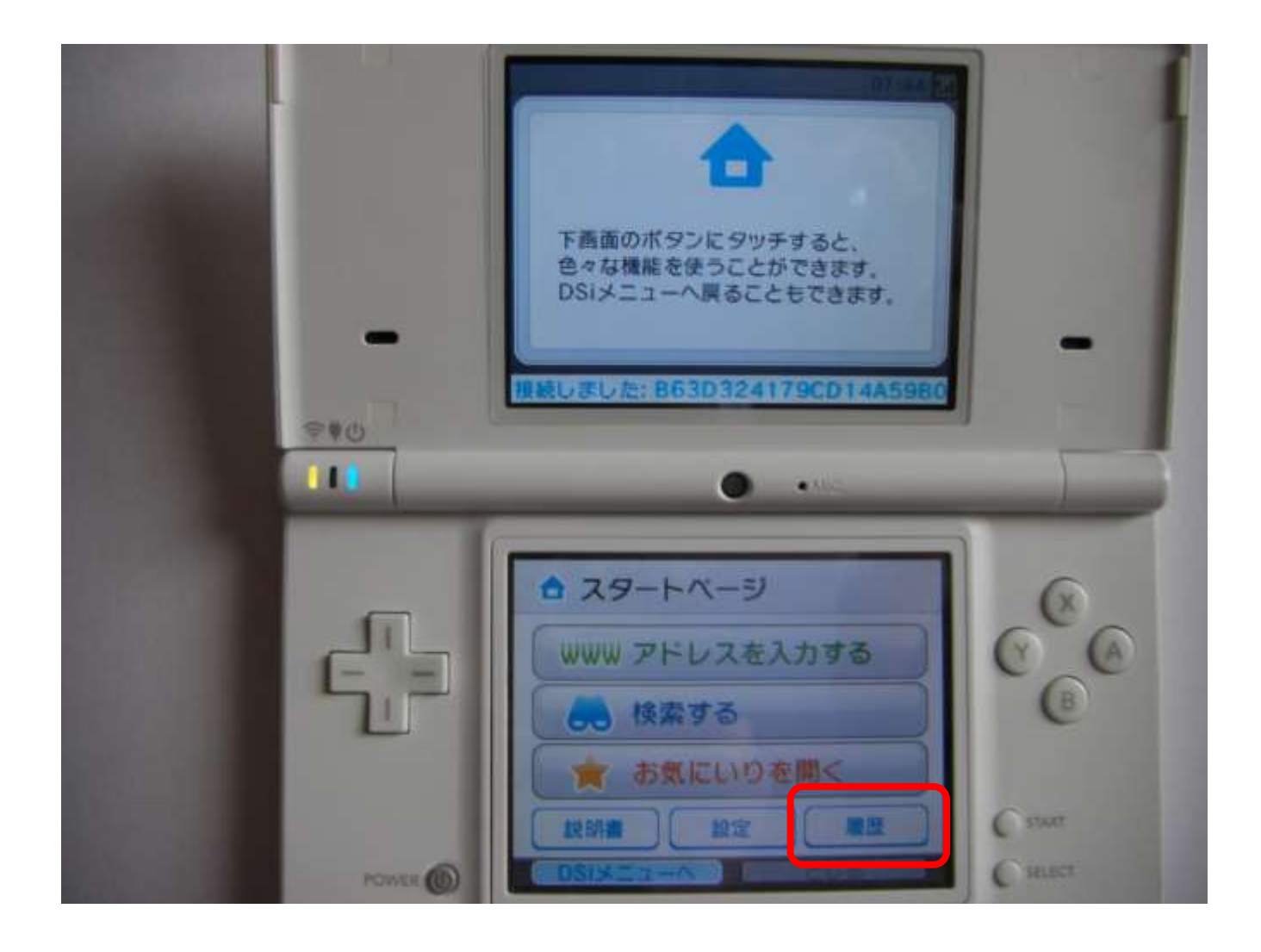

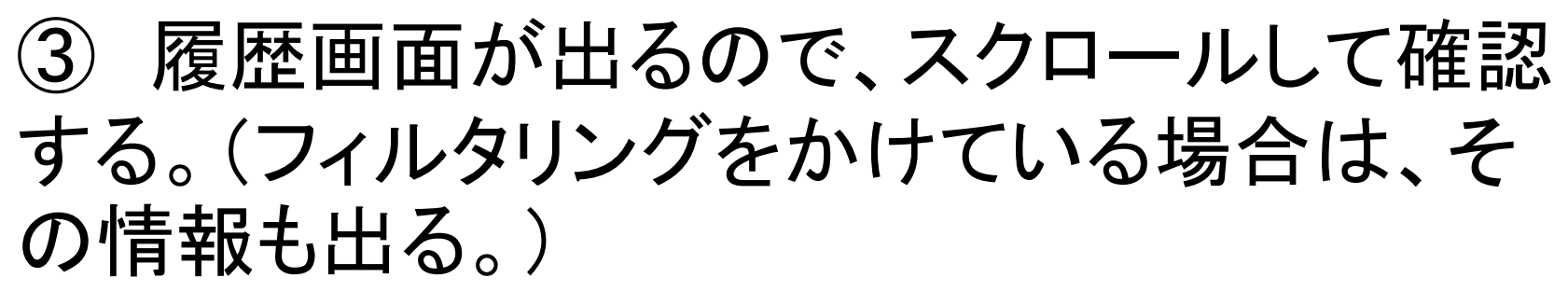

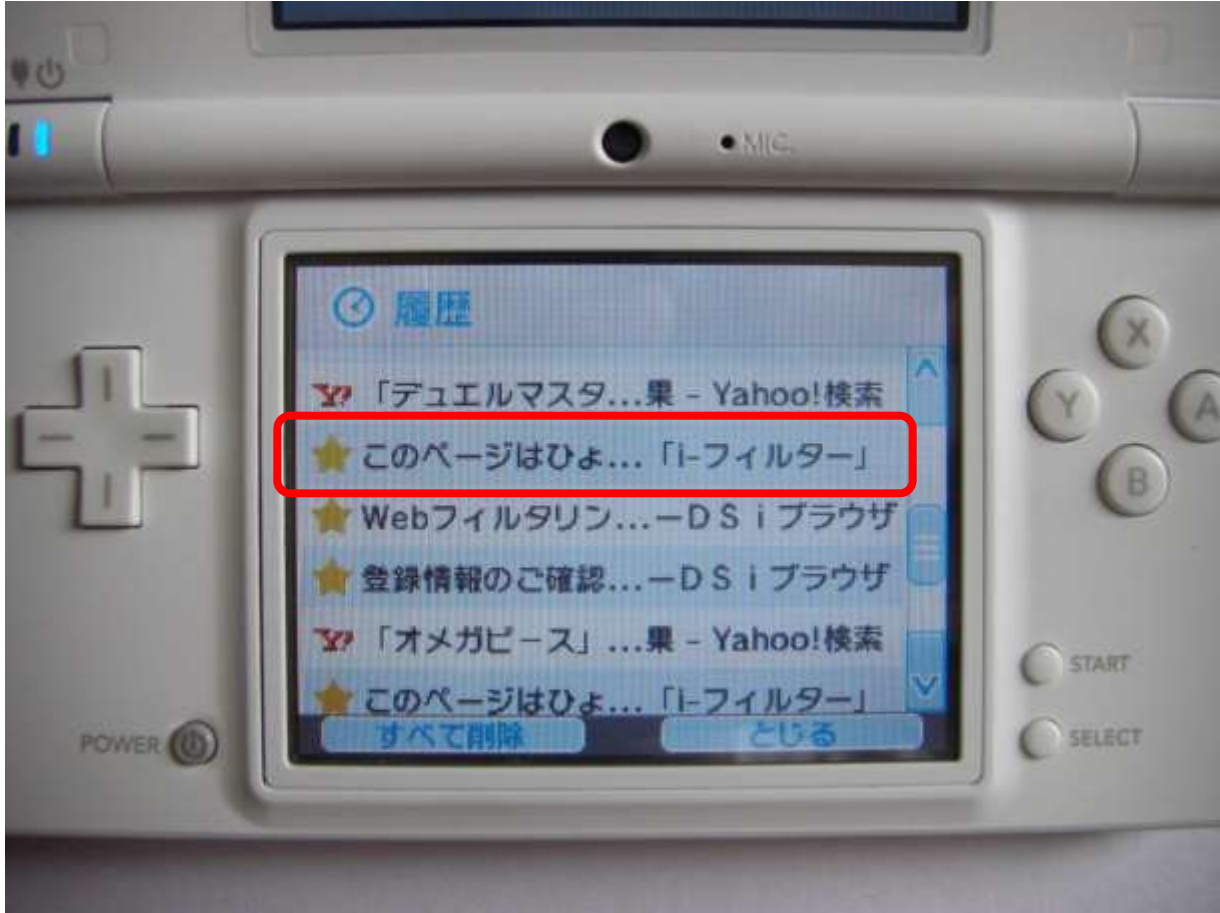

④ フィルタリングの例

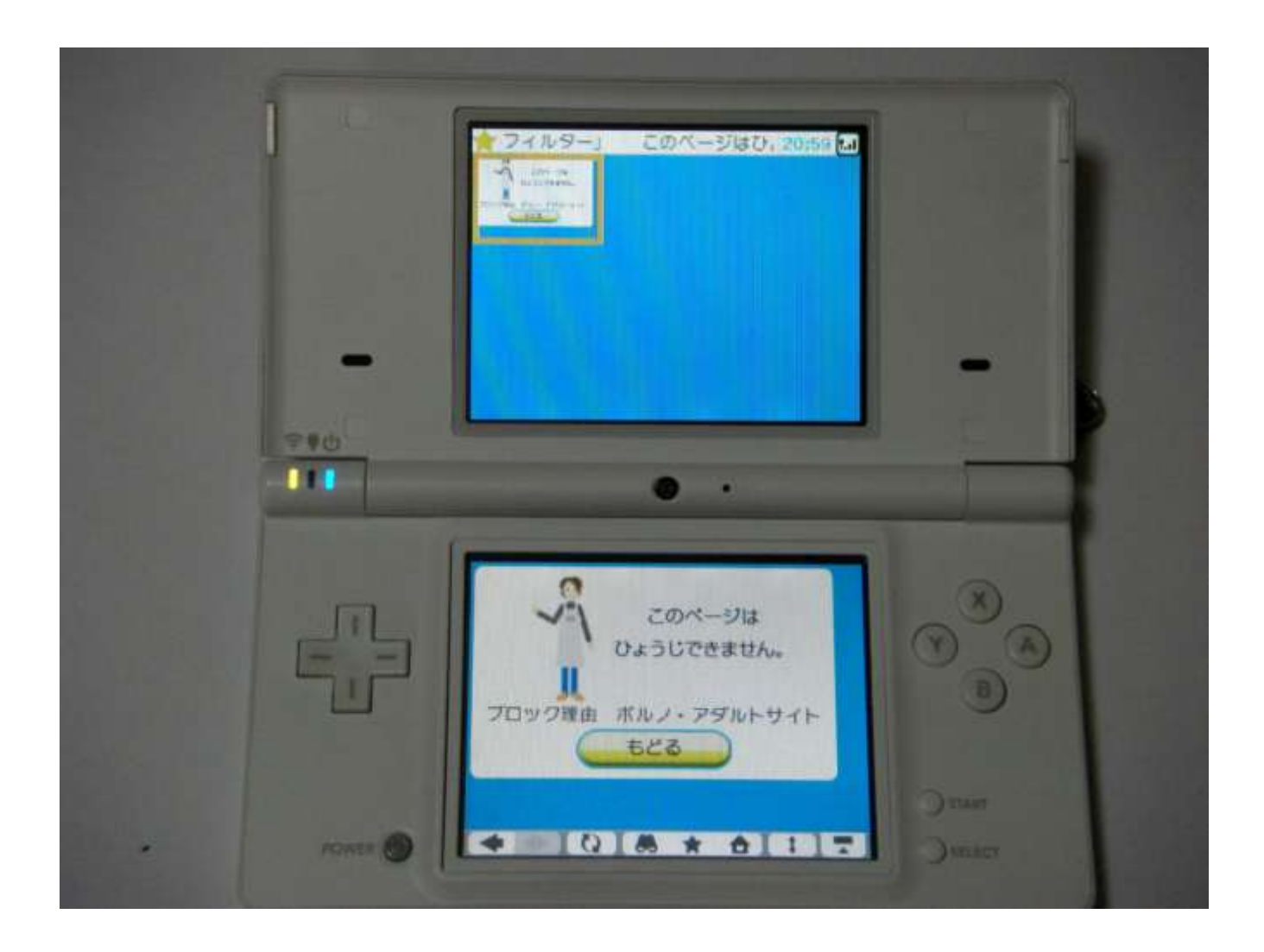

### PSP セキュリティー設定

#### ① PSPを起動し、セキュリティー設定を選択 する。

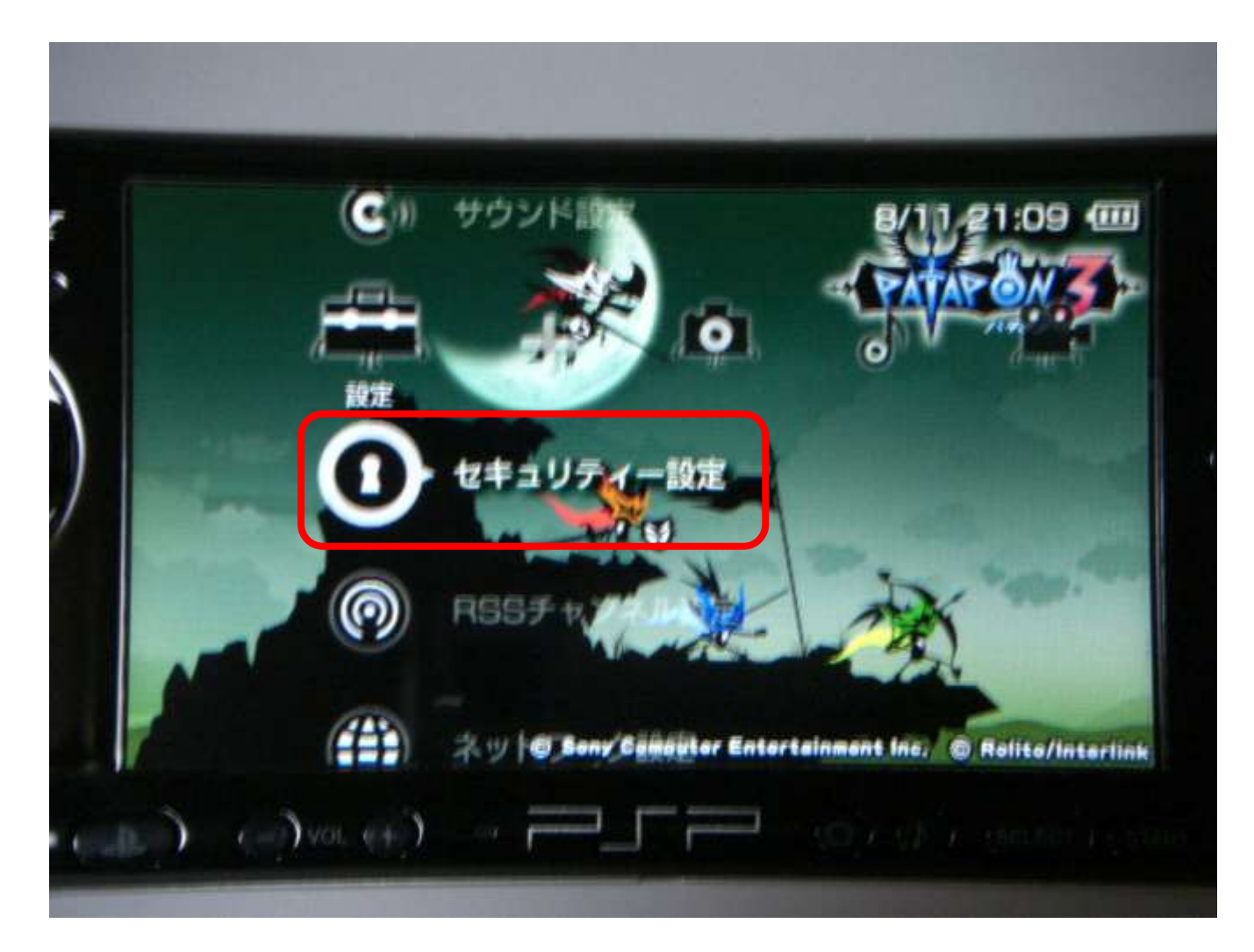

# ② 暗証番号変更(設定?)を選択し、暗証番号を入力する。

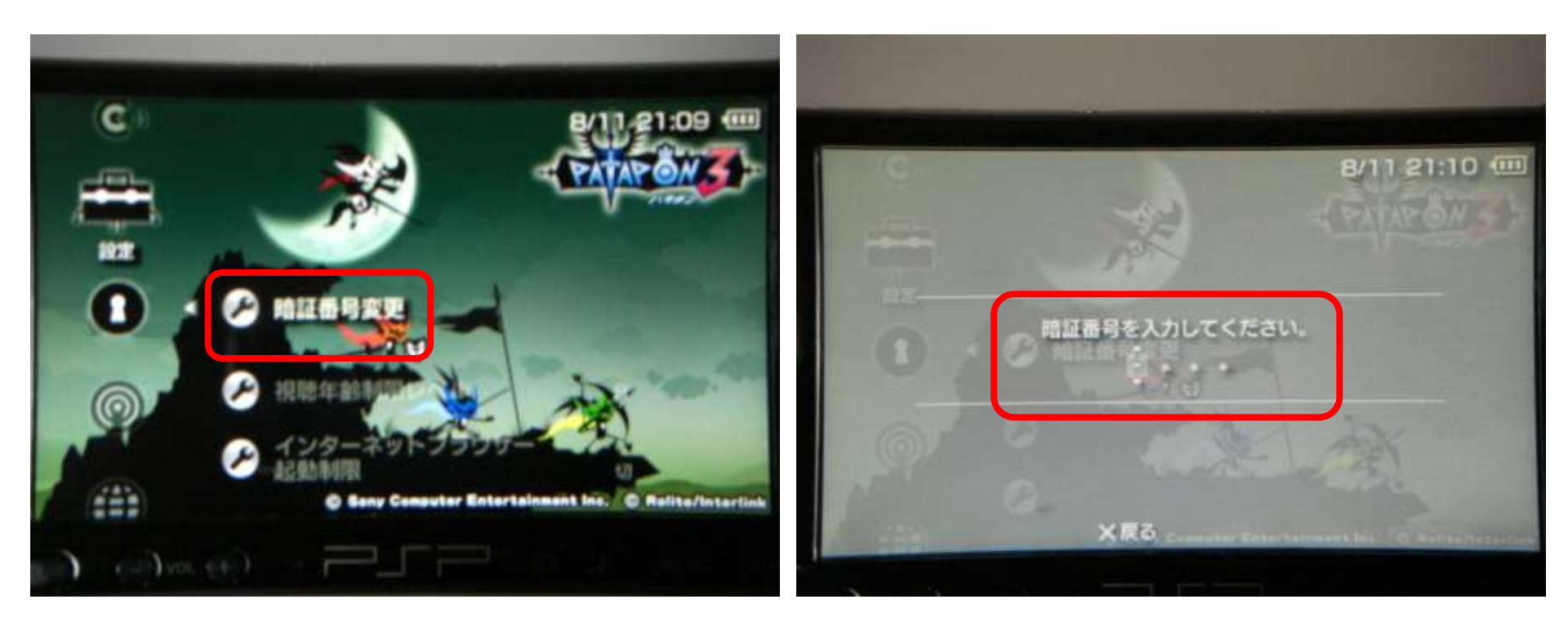

# ③ 視聴年齢制限レベルを選択し、レベルの選択をする。

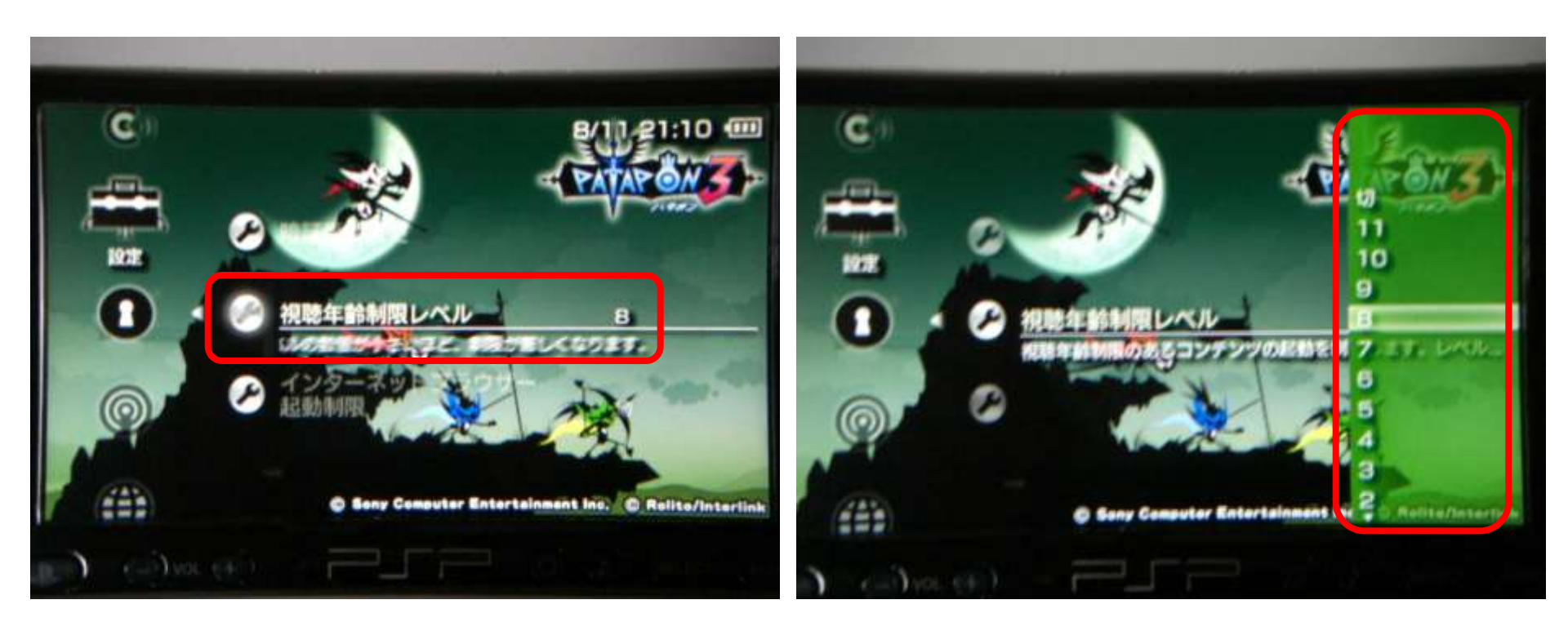

#### ○ 視聴年齢制限レベルとは

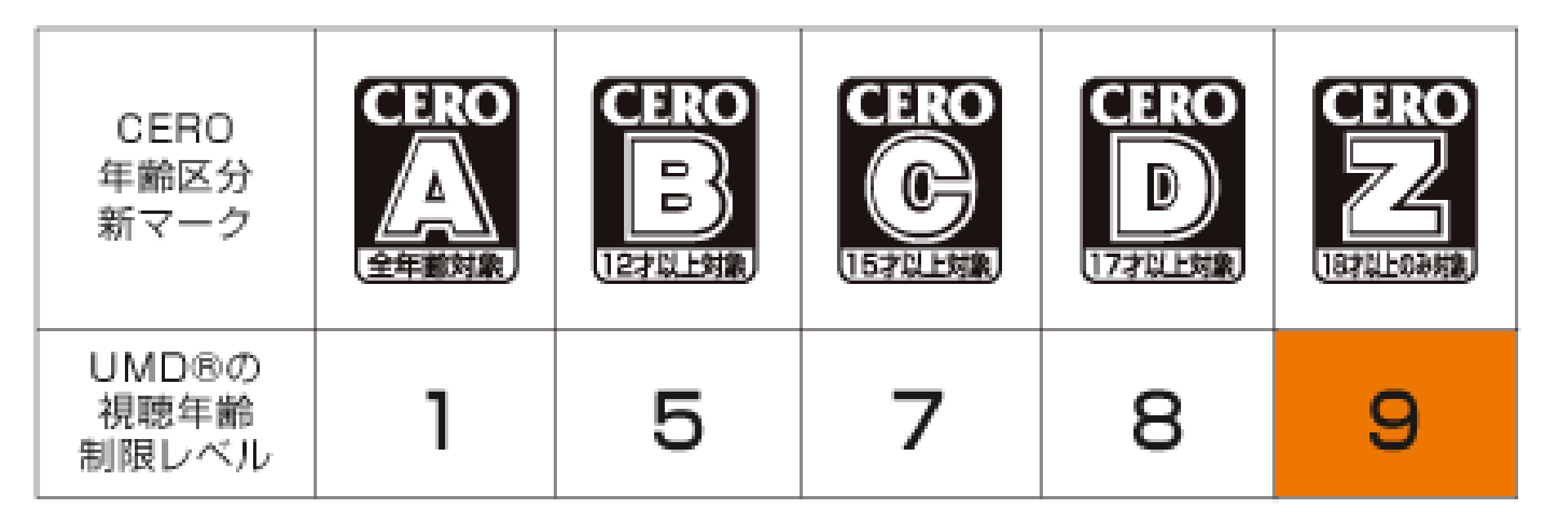

#### ④ インターネットブラウザー起動制限を選択し、 制限をするかどうか選択する。

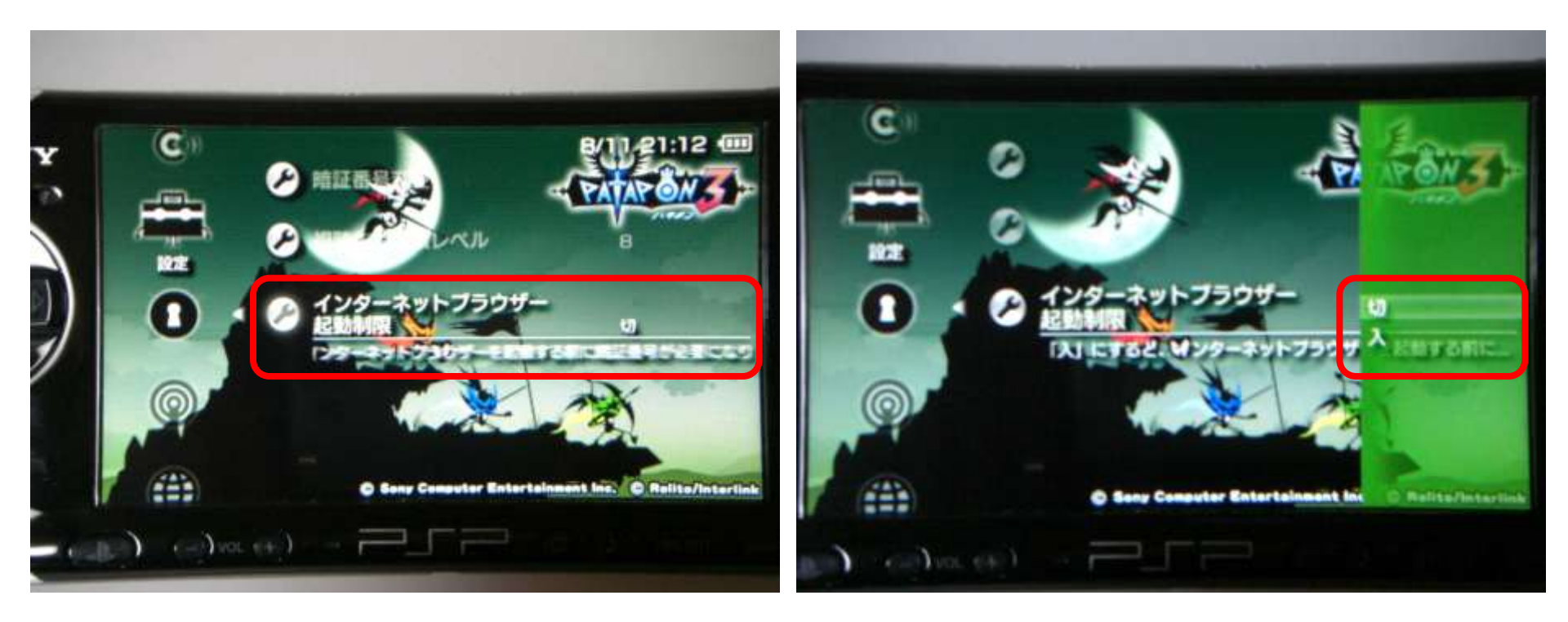

その他

- インターネット接続については、機器の設定
  を別に行う必要がある。
- Wi-Fi通信(無線LAN通信)を家庭で使用す
  る場合は、無線LANルーターなどと接続の設
  定を個別に行う必要がある。
- フリースポットなどでは、設定をする必要なく 誰でも接続できるようになっている。